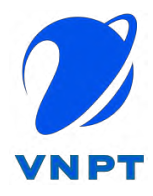

# **DICH VỤ VNPT SMARTCA**

# Tài liệu Hướng dẫn Kích hoạt và xác thực eKYC trên ứng dụng app VNPT SmartCA

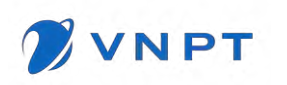

# MỤC LỤC

| PHÀN I: MỞ ĐẦU                                    |                   |
|---------------------------------------------------|-------------------|
| 1.1. Mục đích tài liệu                            |                   |
| 1.2. Tài liệu liên quan                           |                   |
| 1.3. Giải thích từ ngữ và các chữ viết tắt        | 4                 |
| PHÀN 2: HƯỚNG DẪN KÍCH HOẠT VÀ XÁC THỰC EK        | KYC TRÊN ỨNG DỤNG |
| APP VNPT SMARTCA                                  | 5                 |
| 2.1 Mục đích                                      | 5                 |
| 2.2 Hướng dẫn thực hiện                           | 6                 |
| Bước 1: Tải ứng dụng VNPT SmartCA                 |                   |
| Bước 2: Nhập thông tin kích hoạt và xác thực eKYC | 9                 |
| Bước 3: Khởi tạo mã PIN                           |                   |
| Bước 4: Xem kết quả cấp Chứng thư số              |                   |
| Bước 5: Ký Biên bản nghiệm thu                    |                   |
| PHÀN 3: MỘT SỐ LÕI THƯỜNG GẶP                     |                   |
| 3.1 Trường hợp: eKYC không thành công             |                   |
| 3.2 Nhân sự CA không duyệt hồ sơ thuê bao         |                   |
| 3.3 Các lỗi khác                                  |                   |

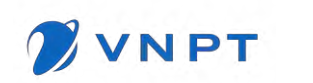

# PHÀN I: MỞ ĐẦU

#### 1.1. Mục đích tài liệu

Tài liệu nhằm mục đích hướng dẫn khách hàng thực hiện đăng ký mua Chứng thư số VNPT SmartCA trên ứng dụng bán hàng OneSME và Thực hiện Kích hoạt và nộp hồ sơ cấp Chứng thư số trên ứng dụng app VNPT SmartCA bằng phương thức eKYC.

## 1.2. Tài liệu liên quan

| STT                | Tên tài liệu                                                                                                    | Tên file                                |  |  |
|--------------------|----------------------------------------------------------------------------------------------------|-----------------------------------------|--|--|
| Tài liệu tham khảo |                                                                                                    |                                         |  |  |
| 1                  | Luật Giao dịch điện tử 2005 51/2005/QH11                                                                                                    |                                         |  |  |
| 2                  | Nghị định 130/2018/NĐ-CP – Quy định chi tiết thi<br>hành luật giao dịch điện tử về chữ ký số và dịch vụ<br>chứng thực chữ ký số.                                                         | nghi_dinh_130_201<br>8_nd_cp_quy_dinh_c |  |  |
| 3                  | Thông tư 16/2019/TT-BTTTT – Quy định danh<br>mục tiêu chuẩn bắt buộc áp dụng về chữ ký số và<br>dịch vụ chứng thực chữ ký số theo mô hình ký số<br>trên thiết bị di động và ký số từ xa. | PDF<br>Thongtu_So16_TT_<br>BTTTT.pdf    |  |  |
| 4                  | Thông tư 22/2020/TT-BTTTT – Quy định về yêu<br>cầu kỹ thuật đối với phần mềm ký số, phần mềm<br>kiểm tra chữ ký số                                                                       | TT22-2020-chu ky<br>so-hieuluc 0111202( |  |  |
| 5                  | Văn bản hướng dẫn quy trình cung cấp chứng thư số bằng phương thức điện tử                                                                                                    |                                         |  |  |

|  | <b>VNPT SmartCA</b><br>Tài liệu Hướng dẫn sử dụng | Phiên bản: 1.0 |
|--|---------------------------------------------------|----------------|
|--|---------------------------------------------------|----------------|

# 1.3. Giải thích từ ngữ và các chữ viết tắt

| STT | Thuật ngữ/Viết tắt | Mô tả                                                                                                    |
|-----|--------------------|----------------------------------------------------------------------------------------------------|
| 01  | CCCD/CMND/HC       | Số giấy tờ định danh của người sở hữu chứng thư số                                                                                      |
| 02  | OneSME             | Nền tảng website onesme.vn của VNPT cho phép khách<br>hàng đặt hàng, thanh toán dịch vụ SmartCA                                         |
| 03  | VNPT SmartCA       | Úng dụng điện thoại cho phép khách hàng kích hoạt tài khoản, xác thực eKYC để nhận Chứng thư số.                                        |
| 04  | VNPT eContract     | Ứng dụng web cho phép khách hàng xem và tải về Hợp<br>đồng cung cấp dịch vụ VNPT SmartCA, File Điều khoản<br>sử dụng dịch vụ (đính kèm) |

# PHẦN 2: Hướng dẫn Kích hoạt và xác thực eKYC trên ứng dụng app VNPT SmartCA

### 2.1 Mục đích

Hướng dẫn khách hàng thực hiện các bước kích hoạt tài khoản SmartCA và xác thực thông tin người sở hữu chứng thư số bằng phương thức xác thực điện tử eKYC trên ứng dụng Ký số từ xa VNPT SmartCA.

Tiền điều kiện: Khách hàng hoàn thành đặt hàng dịch vụ SmartCA thành công trên ứng dụng mua hàng OneSME.

Khách hàng nhận được email/sms thông báo kích hoạt tài khoản SmartCA

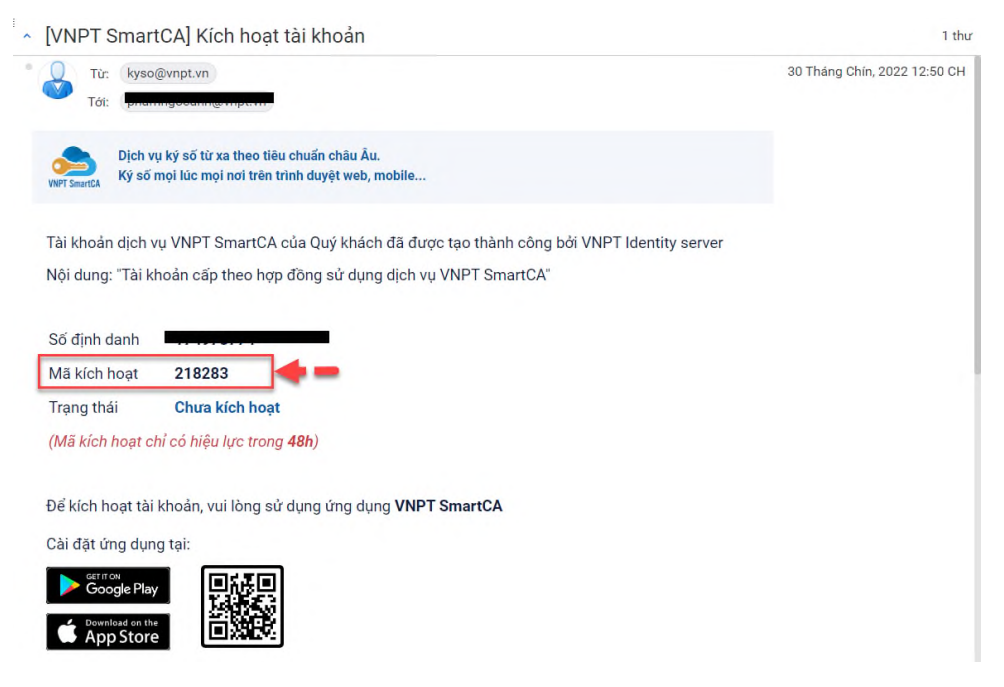

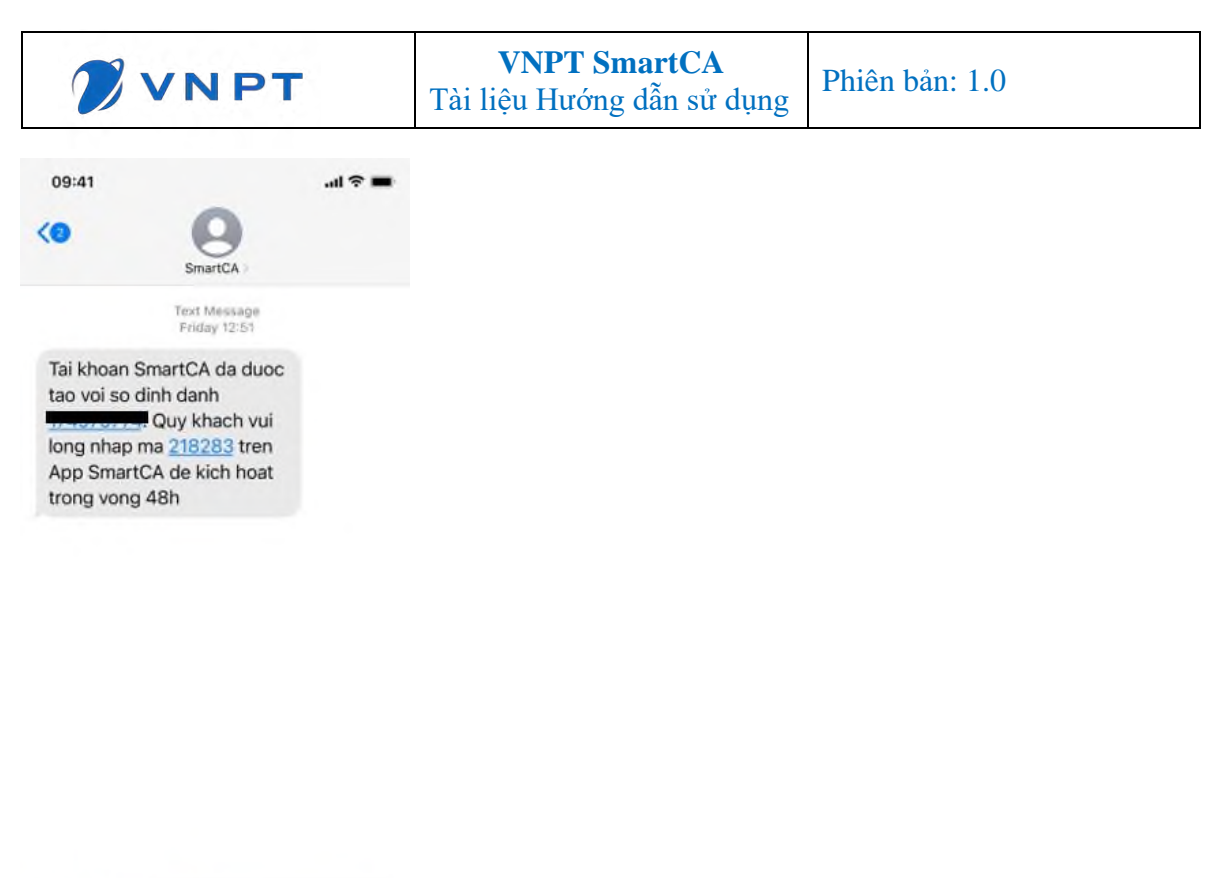

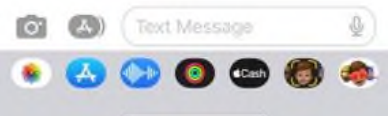

#### 2.2 Hướng dẫn thực hiện

#### Bước 1: Tải ứng dụng VNPT SmartCA

Anh/Chị có thể thực hiện tải ứng dụng VNPT SmartCA theo một trong các cách dưới đây

#### Cách 1: Từ email kích hoạt

Nếu thiết bị sử dụng sử dụng hệ điều hành IOS. Anh/Chị click nút **Download on the App** 

### Store

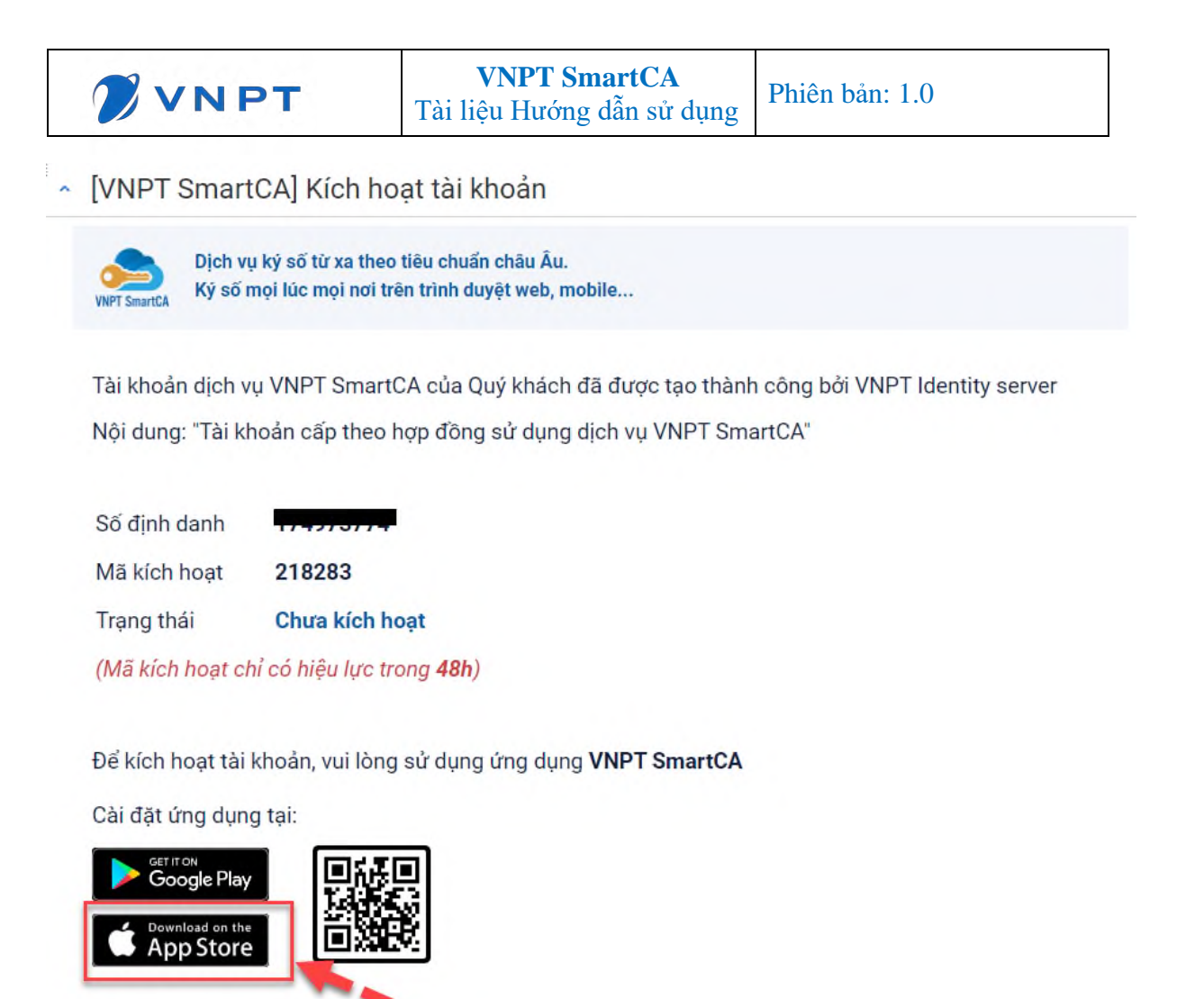

Nếu thiết bị sử dụng sử dụng hệ điều hành Android. Anh/Chị click nút Get it on Google Play

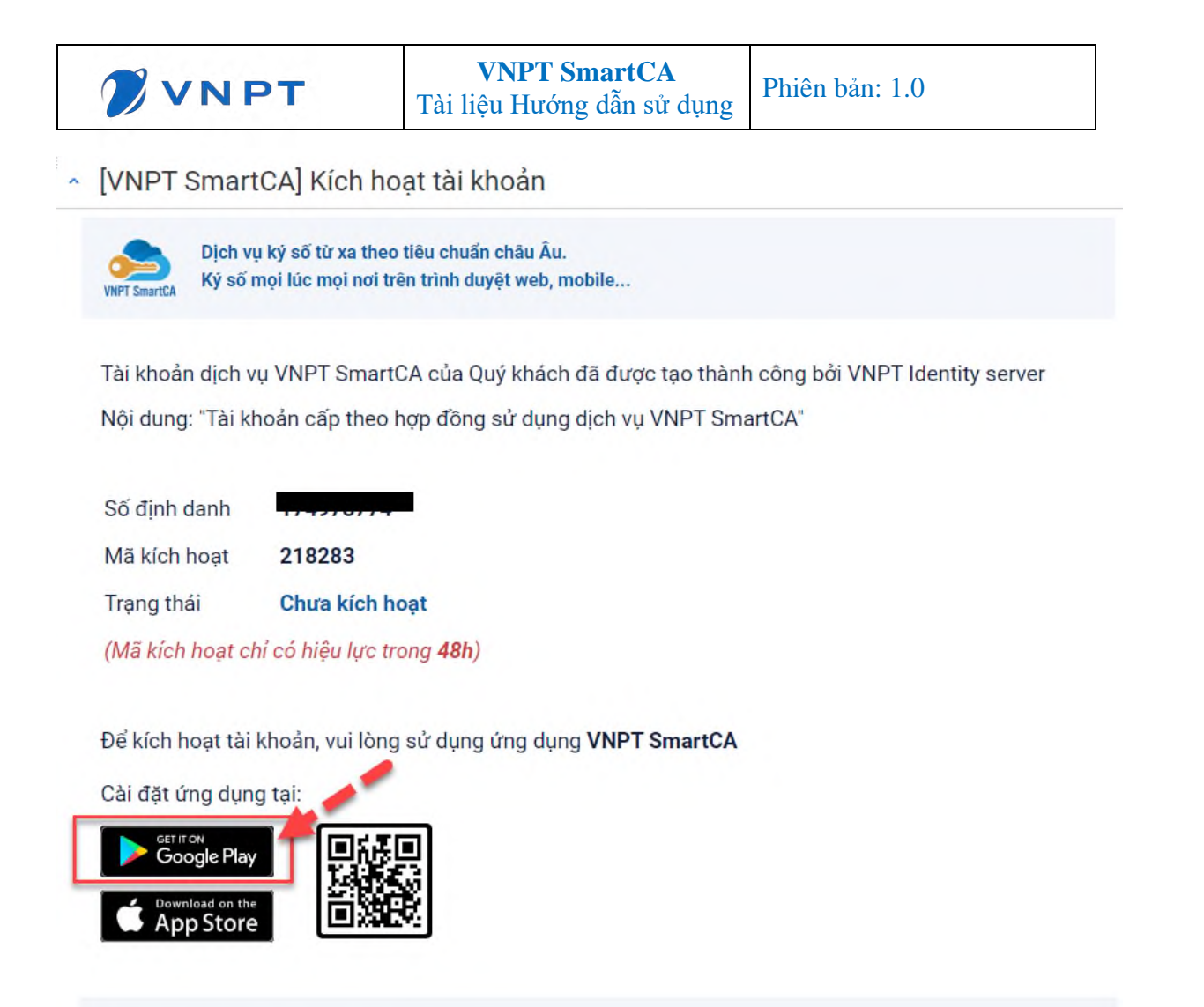

Cách 2: Từ ứng dụng cửa hàng

Nếu thiết bị sử dụng sử dụng hệ điều hành IOS. Anh/Chị truy cập vào ứng dụng App Store trên thiết bị, nhập từ khóa VNPT SmartCA và click icon tải xuống.

Nếu thiết bị sử dụng sử dụng hệ điều hành Android. Anh/Chị truy cập ứng dụng CH Play trên thiết bị, nhập từ khóa VNPT SmartCA và click nút Cài đặt.

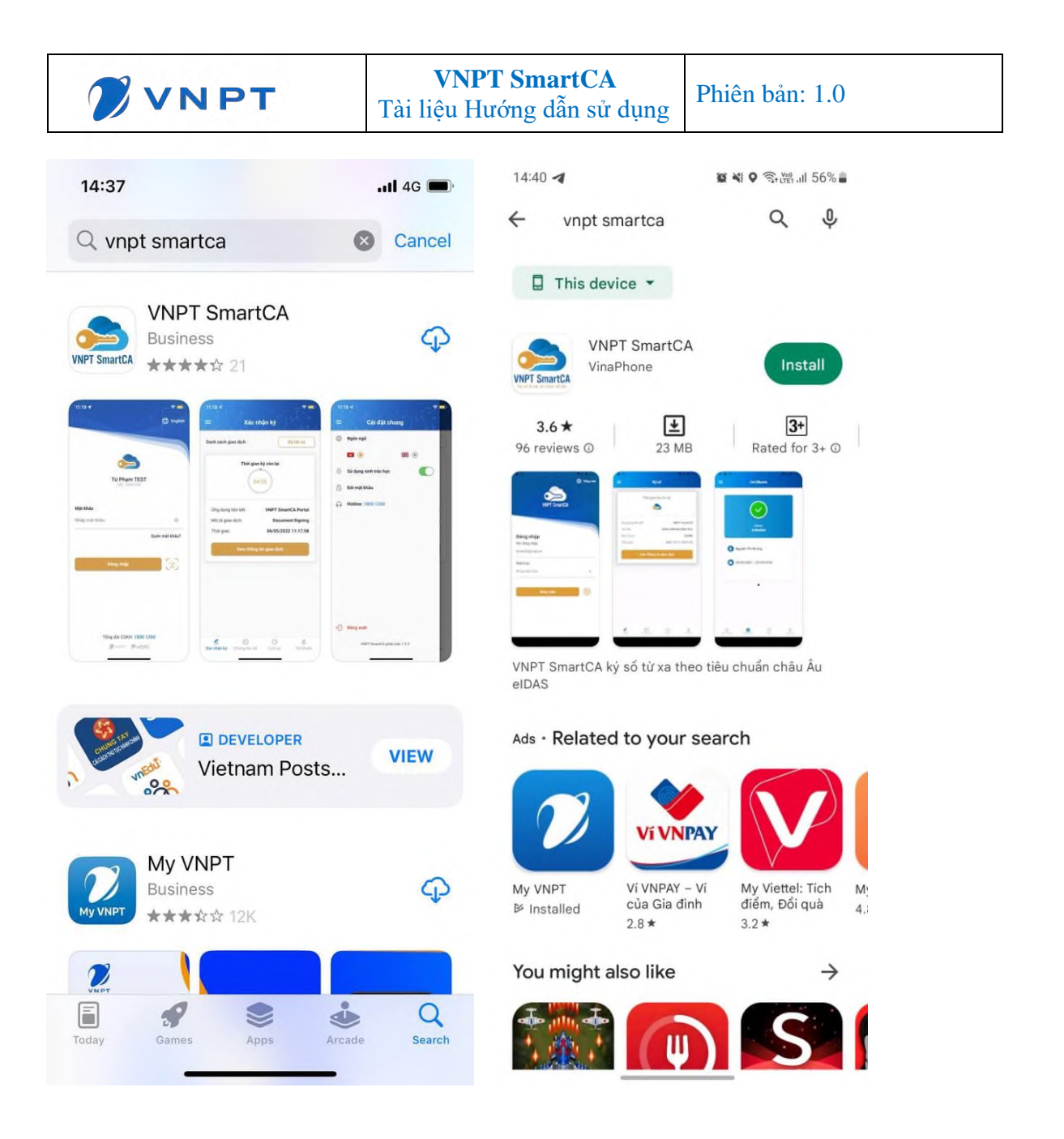

#### Bước 2: Nhập thông tin kích hoạt và xác thực eKYC

• Anh/Chị nhập thông tin khai báo tài khoản như hình dưới. Các thông tin kích hoạt bao gồm:

- Tên đăng nhập: nhập số CCCD/CMND/Hộ chiếu
- Mã kích hoạt: Được gửi về email/sms
- Mật khẩu: thực hiện tạo mật khẩu.
- Nhập lại mật khẩu: nhập lại mật khẩu đã tạo

Lưu ý: Mật khẩu yêu cầu ít nhất 8 ký tự có chữ hoa, chữ thường và có ký tự đặc biệt.

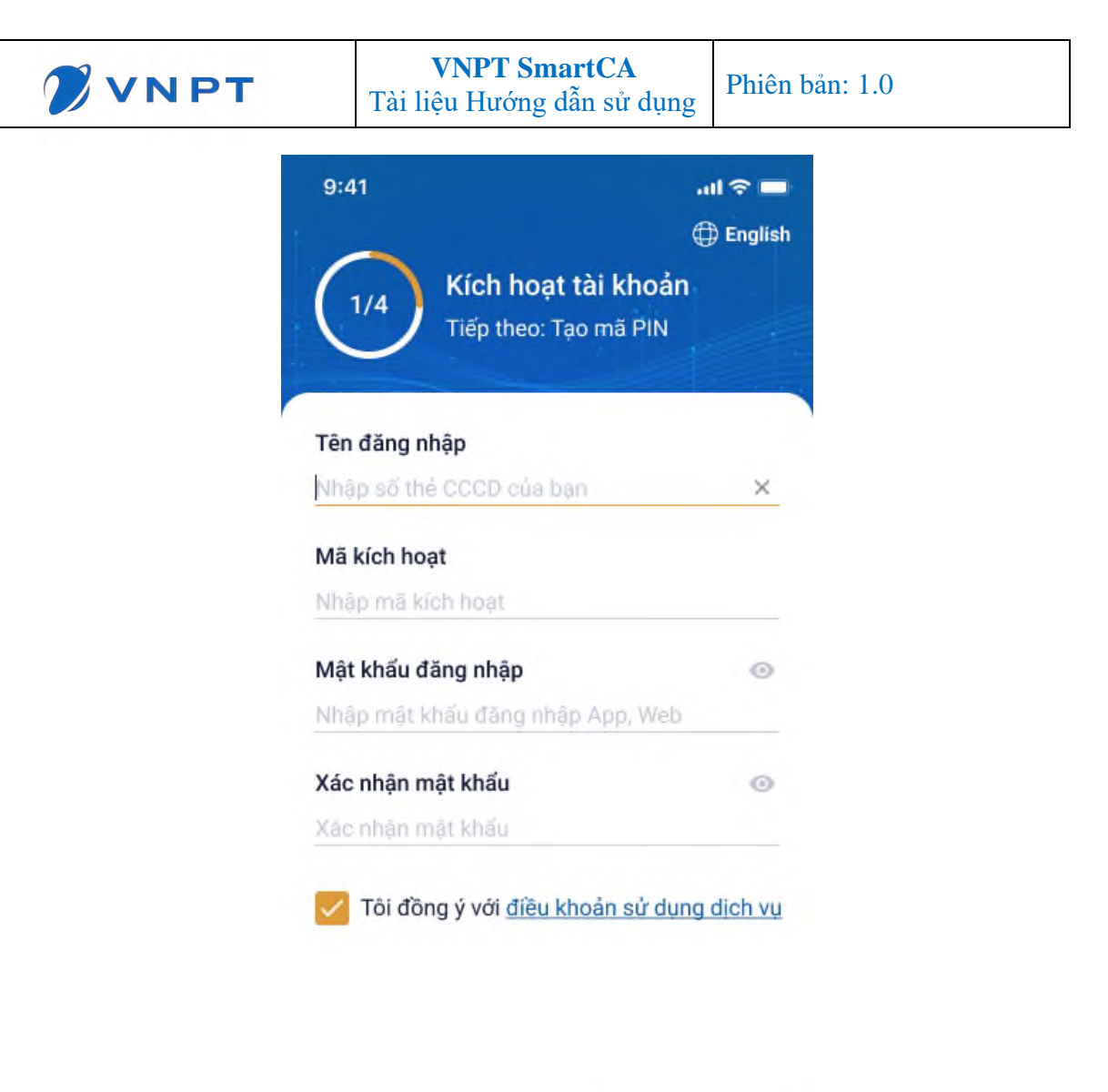

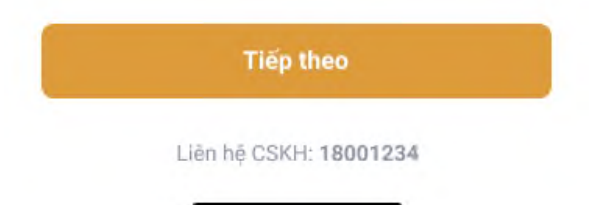

• Chụp ảnh hai mặt CCCD/CMND/Hộ chiếu

Anh/Chị thực hiện theo các bước đã được hướng dẫn trên màn hình

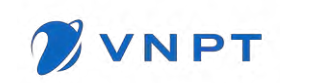

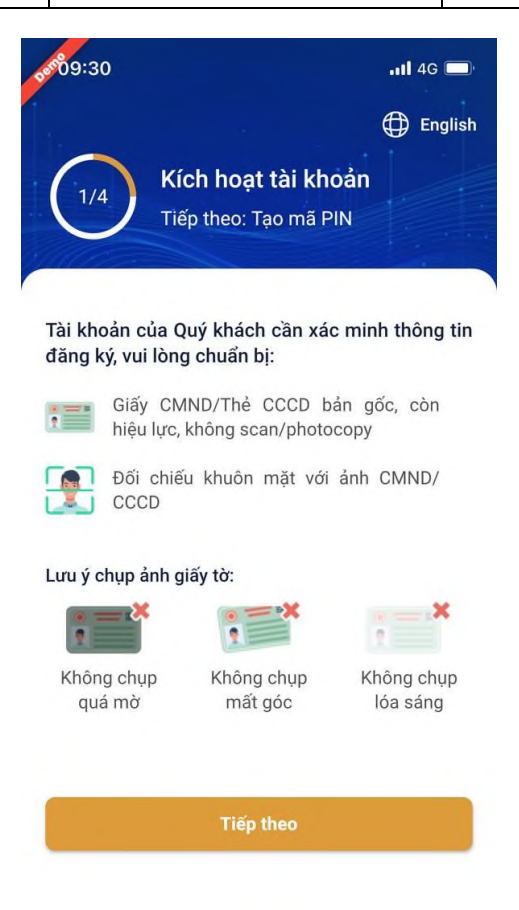

Click nút Tiếp theo để bắt đầu chụp ảnh hai mặt giấy tờ cá nhân CCCD/CMND/Hộ chiếu

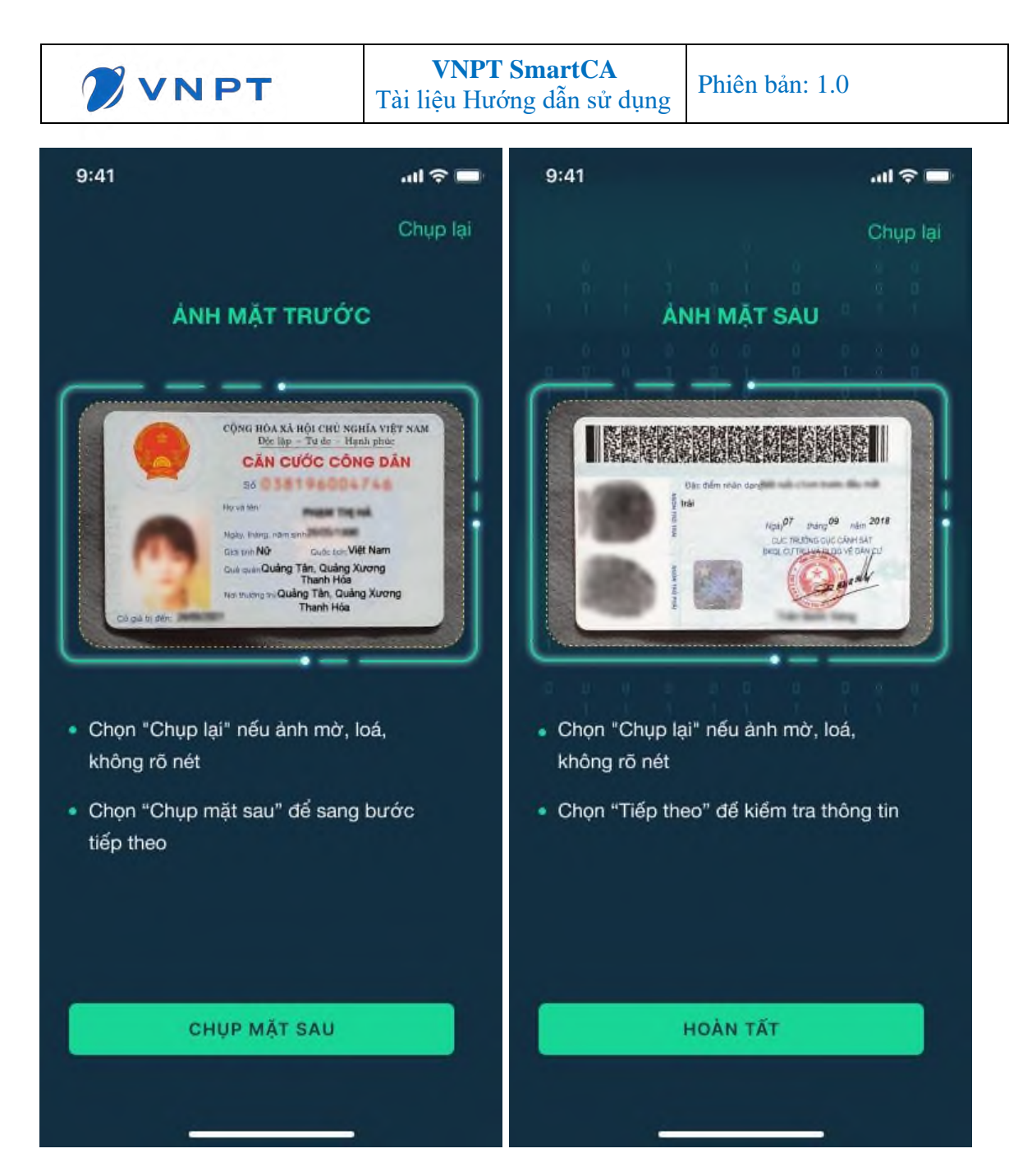

• Chụp ảnh chân dung so khớp khuôn mặt

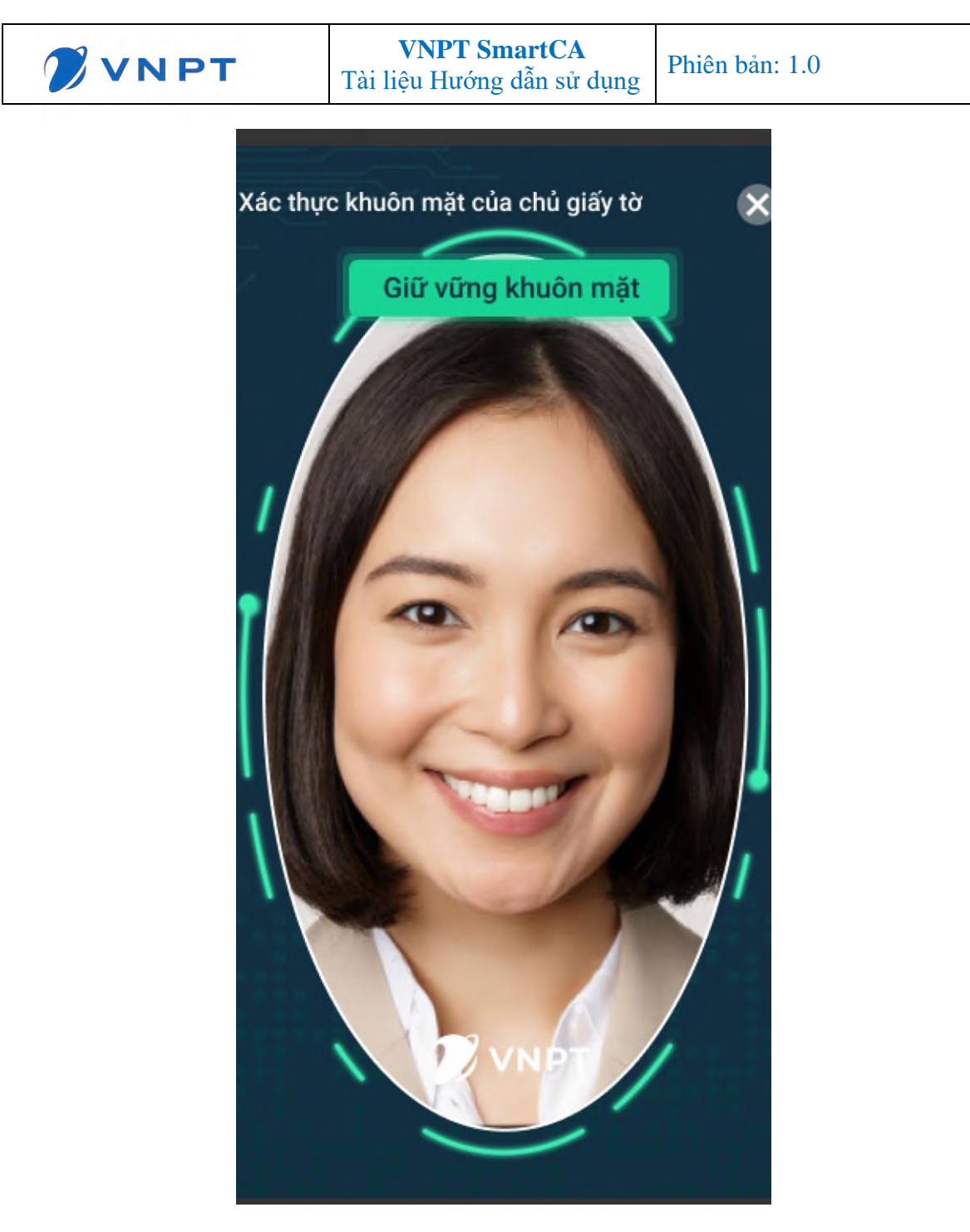

#### Bước 3: Khởi tạo mã PIN

Anh/Chị nhập mã PIN gồm 6 số ngẫu nhiên và nhập lại mã PIN

Nhập mã PIN thành công chuyển Bước 4

\*\* Lưu ý: Anh chị nên click nút Sử dụng sinh trắc học để đăng nhập và ký số giao dịch được nhanh chóng mà không cần nhập mã PIN.

| VNPT | <b>VNPT SmartCA</b><br>Tài liệu Hướng dẫn sử dụng                                                                    | Phiên bản: 1.0  |
|------|----------------------------------------------------------------------------------------------------|-----------------|
|      | 10:02                                                                                                    | <b>?</b> ■      |
|      | (2/4) <b>Tạo mã PIN</b><br>Tiếp theo: Kích hoạt cặp khóa                                                             | English         |
|      | Mã PIN được sử dụng để bảo vệ chữ ký số củ<br>Khởi tạo mã PIN<br>• • • • • •                                         | a bạn.          |
|      | Xác nhận mã PIN       •     •     •     •                                                                            | ·               |
|      | Để bảo vệ mã PIN của bạn vui lòng sử dụng<br>có hỗ trợ sinh trắc học và kích hoạt tính năng<br>Sử dụng sinh trắc học | thiết bị<br>này |

- Click nút Tiếp theo để chuyển Bước 4. Xem kết quả cấp Chứng thư số

## Bước 4: Xem kết quả cấp Chứng thư số

Sau khi hoàn thành nhập mã PIN, hệ thống sẽ kiểm tra xác minh thông tin và phê duyệt yêu cầu cấp Chứng thư số.

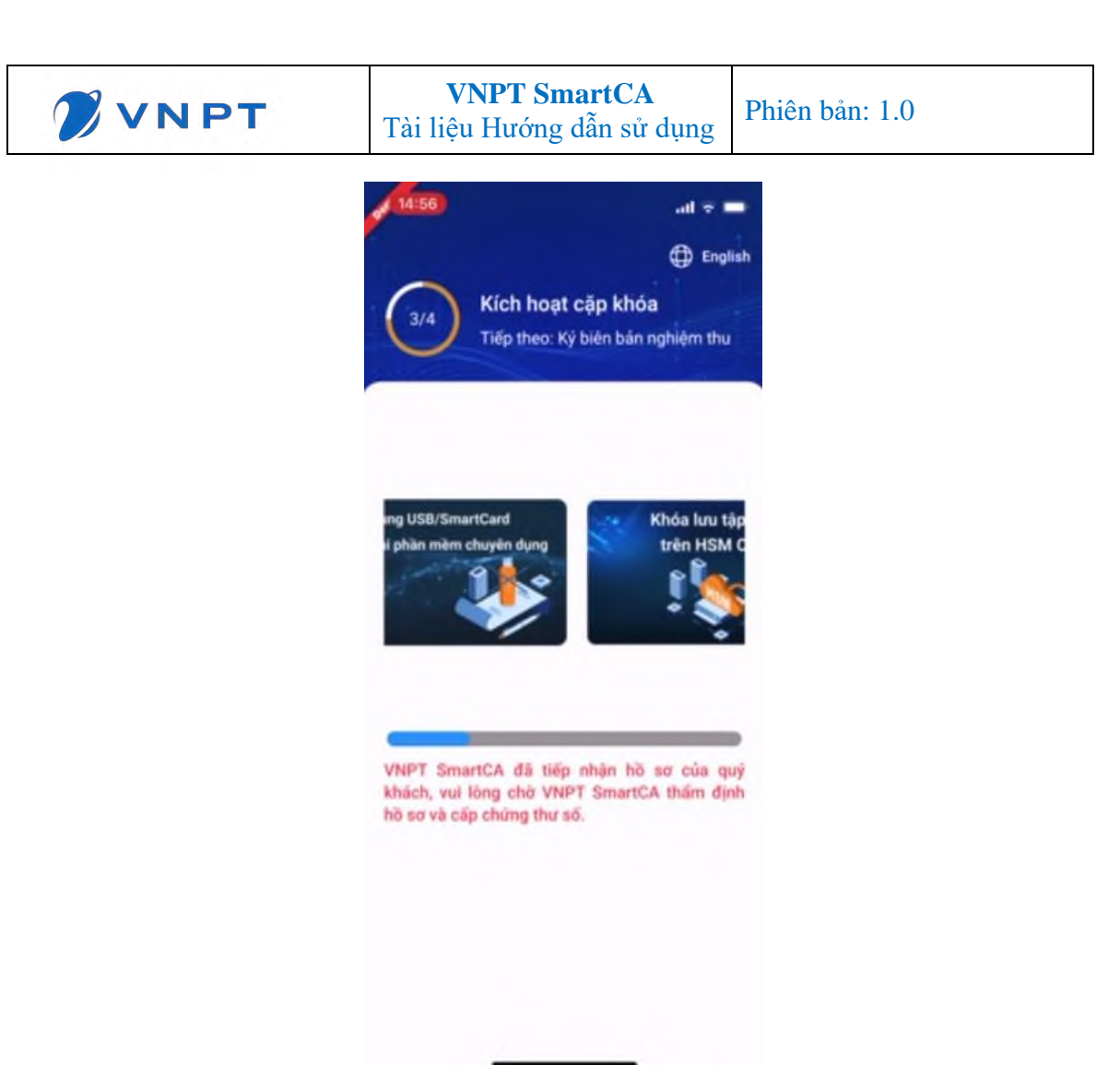

Trường hợp hồ sơ thuê bao hợp lệ, hệ thống chuyển **Bước 5 Ký Biên bản nghiệm thu**. Trường hợp hồ sơ thuê bao không đáp ứng yêu cầu theo quy định cấp chứng thư số, anh chị vui lòng gọi số tổng đài 1800 1260 (miễn phí) để được hỗ trợ xác minh thông tin.

## Bước 5: Ký Biên bản nghiệm thu

Khi hồ sơ đăng ký Chứng thư số hợp lệ, ứng dụng app VNPT SmartCA sẽ hiển thị thông báo

- Thông báo "Chứng thư số của quý khách hàng đã được cấp bởi VNPT CA"
- Thông báo Yêu cầu xác nhận ký số BBNT

Anh chị click vào thông báo hoặc đăng nhập vào app để thực hiện ký BBNT.

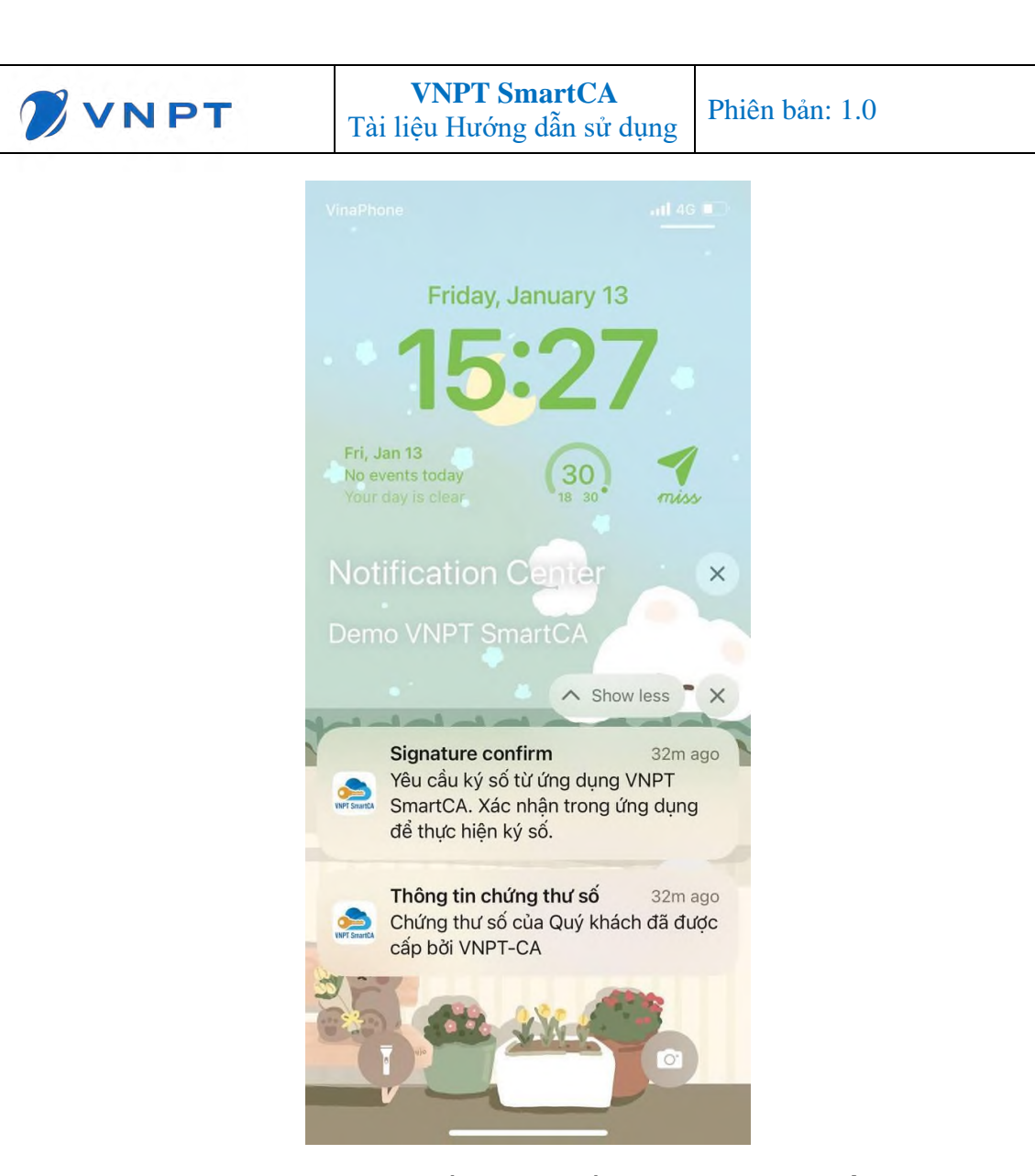

Anh/Chị thực hiện ký xác nhận BBNT bằng cách nhấn nút **Xác nhận ký số.** Sau đó thực hiện nhập mã PIN hoặc sử dụng sinh trắc học (vân tay/khuôn mặt) để xác nhận ký. Click **Xem tài liệu** để xem nội dung BBNT.

| VNPT                                       | <b>VNPT</b><br>Tài liệu Hư | ۲ <b>SmartCA</b><br>ớng dẫn sử dụng                                                                                                    | Phiên bản: 1.0                                                                                                    |
|--------------------------------------------|----------------------------|----------------------------------------------------------------------------------------------------|----------------------------------------------------------------------------------------------------|
| 15:14                                      | .11 4G 🔲                   | 15:14                                                                                                    | .11 4G 🔳                                                                                                    |
|                                            | 🕀 English                  |                                                                                                    | 🕀 Englis                                                                                                    |
| 4/4 Ký biên bản nghi                       | íệm thu                    | 4/4 Ký b                                                                                                    | iên bản nghiệm thu                                                                                                    |
| Thời gian yêu cầu:<br>13/01/2023 02:54 CH  |                            | ← BIÊN BẢI                                                                                                    | N NGHIỆM THU.pdf                                                                                                    |
| Tên ứng dụng liên kết:                     |                            | conclud                                                                                                    | 1/1                                                                                                    |
| VNPT SmartCA                               |                            | CONG NO                                                                                                    | iộc lập – Tự do – Hạnh Phúc                                                                                                    |
| Tên file:                                  |                            | NÁC NHÀN NG                                                                                                    | HIÊM THU DICH VU VNPT SMAPTCA                                                                                                    |
| BIÊN BẢN NGHIÊM THU.pdf                    |                            | (Lưu vào Hồ sơ th                                                                                                    | iể bao theo Hợp đồng số HDHPG0044642314)                                                                                              |
| Kích thước:<br>300KB                       |                            | VNPT xin trần trộng cảm ơn khách hàn<br>Để chính thức sử dụng địch vụ, Quỹ khá<br>cụ thể như sau:<br>1. Thông tin địch vụ VNPT Smartt                                                                                                    | g đã tin tưởng và đảng ký sử dụng dịch vụ VNPT SmartCA.<br>Lịch hàng vui lông ký số xác nhận các thông tin địch vụ đã cung cấp<br>CA: |
| Mô tả giao dịch:<br>Ký biên bản nghiệm thu |                            | <ul> <li>Serial: 54010101c2sc12e4b8bt45</li> <li>Tën khách háng: Phạm Ngọc Anh</li> <li>Täi khoản ký số: PIDHPG174973</li> <li>MST/CMT/CCCD: 174973774</li> <li>Ngày bắt dầu: 13/01/2022 09:23:</li> <li>Ngày kết thủa: 13/01/2022 09:23:</li> <li>Gồi địch vụ: VNPT SmartCA 12</li> </ul> | dau15/483a<br>1<br>10<br>00<br>tháng                                                                                                  |
|                                            |                            | 1. Xác nhận của khách hàng:                                                                                                    |                                                                                                    |
| Xác nhận ký số                             |                            | Tời đã kiếm tra và xác nhận thông tin đị                                                                                                    | ch vụ VNPT SmanCA được cũng cấp là chính xác:<br>KÝ XÂC NHẬN<br>(Kỳ xố)                                                               |
| Xem tài liệu                               |                            |                                                                                                    |                                                                                                    |

Ký thành công chuyển về giao diện Trang chủ.

Từ đây anh chị có thể sử dụng ứng dụng ký số từ xa VNPT SmartCA.

|  | <b>VNPT SmartCA</b><br>Tài liệu Hướng dẫn sử dụng | Phiên bản: 1.0 |
|--|---------------------------------------------------|----------------|
|--|---------------------------------------------------|----------------|

# PHÀN 3: MỘT SỐ LÕI THƯỜNG GẶP

## 3.1 Trường hợp: eKYC không thành công

3.1.1 Họ tên/Số giấy tờ không trùng khớp với thông tin trên CMND/CCCD/Hộ chiếu

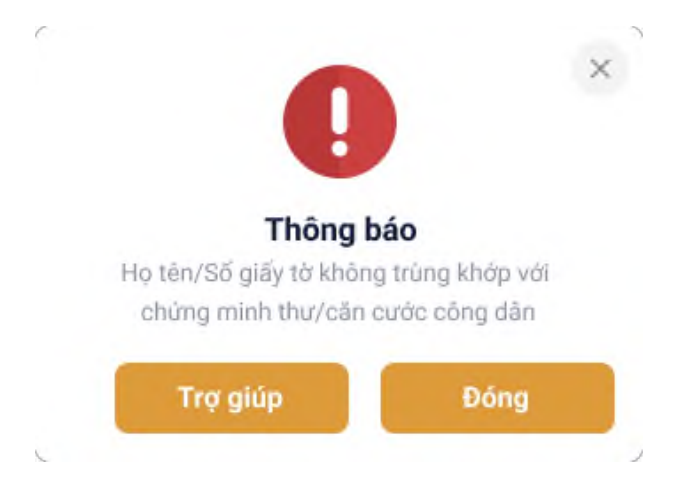

3.1.2 Ånh chụp không trùng với CCCD/CMND/Hộ chiếu

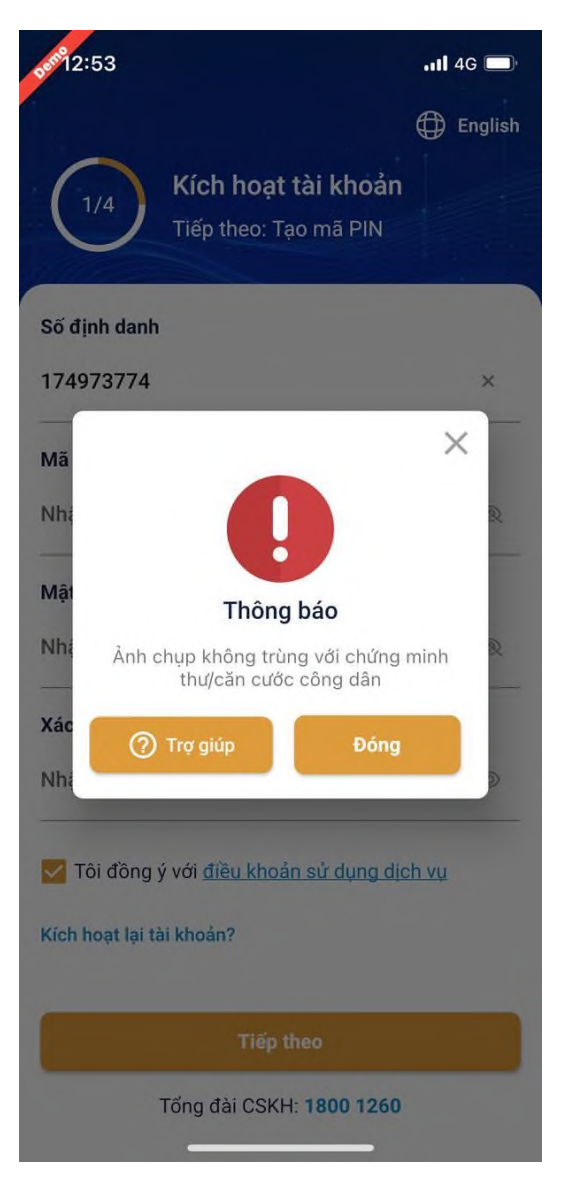

3.1.3 Với các trường hợp eKYC không thành công. Anh/Chị vui lòng click nút Trợ giúp. Nhân viên kinh doanh của VNPT sẽ liên lạc và hỗ trợ anh/chị.

## 3.2 Nhân sự CA không duyệt hồ sơ thuê bao

Trường hợp VNPT kiểm tra hồ sơ thuê bao của khách hàng nhận thấy không đáp ứng yêu cầu cấp chứng thư số theo quy định của pháp luật, VNPT sẽ gửi thông báo qua app SmartCA. Anh/Chị vui lòng liên hệ nhân viên tổng đài 1800 1260 (miễn phí) của VNPT để được hỗ trợ xác minh thông tin hồ sơ thuê bao tại quầy giao dịch của VNPT.

### 3.3 Các lỗi khác

Anh/Chị vui lòng liên hệ tổng đài hỗ trợ miễn phí: 1800 1260 (Nhánh 1) hoặc tham khảo đường link

Câu hỏi thường gặp | Tài liệu hỗ trợ dịch vụ VNPT SmartCA